## Helpotusta yrittäjän arkeen

Business Line -palvelumme helpottaa yritysten maksujen käsittelyä. Kaiken kattava pankkiratkaisumme Ålandsbanken BusinessNet antaa sinulle selkeän kokonaiskuvan yrityksen rahaliikenteestä ja taloudesta.

Pankkiyhteysohjelma BusinessNet muistuttaa Ålandsbankenin Internetkonttoria, mutta se on räätälöity yrityksille. Ohjelmaa on kätevä käyttää ja siinä on lisäksi monia toimintoja.

BusinessNet-ohjelma on täysin verkkopohjainen, joten voit hoitaa laskutuksen ja muut asiat kaikkialla maailmassa.

#### BusinessNet-ohjelman avulla voit

- rekisteröidä euromaksuja ja valuuttamaksuja
- luoda ja lähettää verkkolaskuja
- käsitellä saapuvia verkkolaskuja
- lähettää ja vastaanottaa tiedostoja taloushallintojärjestelmäsi avulla
- muokata käyttäjien oikeuksia
- luoda saldohälytyksiä
- luoda hälytyksiä saapuville verkkolaskuille ja hylätyille maksuille
- luoda asiakasrekisterin
- tulostaa kirjanpitäjälle soveltuvia tiliotteita
- maksaa palkkoja ja eläkkeitä
- saada pikaisen katsauksen yrityksen maksuvalmiudesta
- saada ajankohtaisia valuuttakursseja.

Ota yhteyttä yritysneuvojaasi Ålandsbankenissa, niin kerromme lisää toiminnoista, jotka helpottavat työtäsi.

| Institution Inst                                                                                                    | uni later                                                                                                    | Note Single Co                                                                   | ALL CALLS                                                                                                    |                                                                    |                                                                                                    |                                                                                                    |
|----------------------------------------------------------------------------------------------------|----------------------------------------------------------------------------------------------------|----------------------------------------------------------------------------------|----------------------------------------------------------------------------------------------------|--------------------------------------------------------------------|----------------------------------------------------------------------------------------------------|----------------------------------------------------------------------------------------------------|
|                                                                                                    | 11                                                                                                    |                                                                                  |                                                                                                    |                                                                    |                                                                                                    | Sivun ohiner                                                                                              |
|                                                                                                    |                                                                                                    |                                                                                  |                                                                                                    |                                                                    |                                                                                                    |                                                                                                    |
| Vailte 1<br>Myysiä                                                                                                    |                                                                                                    | laihe 2<br>askun vastaanottaja                                                   | Vaihe 3<br>Laskun rivit                                                                                                    |                                                                    | Valle 4<br>Yhteenvelo                                                                                                    |                                                                                                    |
| Tietoa myyjästä                                                                                                    |                                                                                                    |                                                                                  |                                                                                                    |                                                                    |                                                                                                    |                                                                                                    |
|                                                                                                    |                                                                                                    |                                                                                  |                                                                                                    |                                                                    |                                                                                                    | Pakaliset kent                                                                                            |
| Meni                                                                                                    | • Aurostarkee                                                                                                    |                                                                                  | Y-tunnus                                                                                                    | 0145019-3                                                          |                                                                                                    |                                                                                                    |
| Osofie                                                                                                    | * Nygeten 2                                                                                                    |                                                                                  | Myyjlin yhteyshenk k                                                                                                    |                                                                    |                                                                                                    |                                                                                                    |
| Destaunte                                                                                                    | -                                                                                                    |                                                                                  | cealey M                                                                                                    | Shekkni                                                            | ×                                                                                                    |                                                                                                    |
| Man                                                                                                    | * ZZ100 MARIEH                                                                                                    | 2011                                                                             |                                                                                                    |                                                                    |                                                                                                    |                                                                                                    |
| Puhein                                                                                                    |                                                                                                    |                                                                                  |                                                                                                    |                                                                    |                                                                                                    |                                                                                                    |
| Sahk opositosote                                                                                                    |                                                                                                    |                                                                                  |                                                                                                    |                                                                    |                                                                                                    |                                                                                                    |
| LANDSBA<br>inessNet                                                                                                    | NKEN<br>50 v Lasket v                                                                                                    | Tiedostonsiirto v                                                                | Asetukset 🗸                                                                                                    |                                                                    | Käytäjä<br>Ålandstonken                                                                                                    | Anna<br>Kitjaud                                                                                           |
| LANDSBA<br>inesstet<br>Meenvelo - Mak<br>Annotzenten - Mee                                                                                                    | ANKEN<br>se v Lasket v<br>erveto<br>Ålandebank                                                                                                    | Tiedostonsiirto v                                                                | Asetakset v                                                                                                    |                                                                    | Köytäjä<br>Alandsbanken                                                                                                    | Anna<br>Rigeod<br>Sivun ohjes                                                                             |
| LANDSBA<br>InessNet<br>Mandsbanken) Make<br>Alandsbanken) Make<br>Alandsbanken Make<br>Alandsbanken Make                                                                                                    | NIKEN<br>se v Lasket v<br>erveto<br>Ålandsbank                                                                                                    | Tiedostonsiirto v<br>Cen                                                         | Asetakset u                                                                                                    | 22                                                                 | Köytäjä<br>Alandsbenken                                                                                                    | Arma<br>Arma<br>Kigaed<br>Sivun ohier                                                                     |
| ILANDSBA<br>inesstet<br>iteenveto - Mat<br>Anosbanten Vitee<br>Chteenveto -<br>Titt<br>Titera tiers                                                                                                    | Anken<br>se v Lasket v<br>envete<br>Ålandsbank                                                                                                    | Tiedostonsiirto v<br>Cen                                                         | Asetakset -                                                                                                    |                                                                    | Kirytäjä<br>Ainnöstenken<br>Saapuneet Laskut: 3                                                                               | Anna<br>Anna<br>Kigaod<br>Sivun ohjes                                                                     |
| Inessitet<br>Interreto - Mat<br>Anadonian Vite-<br>Chiteenveto -<br><b>Vite</b><br>Titit<br>Talona time<br>Fait dooi ooo o oo oo oo                                                                                                    | ANKEN<br>So v Lasket v<br>revete<br>Ålandsbank<br>Jandsbank<br>Aarcateni en                                                                                                    | Tedostoniario v<br>cen<br>Xayetakesa<br>1931                                     | Asetakaet v<br>Vakata Veskis rostero<br>Evit or 6420/6                                                                                                    |                                                                    | Keske<br>Käytäjä<br><u>Atundsbenken</u><br>Saapuneet Leskut: 3                                                                | Anna<br>Anna<br>Rigerd<br>Siven objec                                                                     |
| LANDSBA<br>Inessitet<br>Marendowikan<br>Atendoardan<br>Yater<br>Atendoardan<br>Yater<br>There atenes<br>Fait<br>Tatera times<br>Fait<br>Starxas                                                                                                    | Anken<br>so v Lasket v<br>envete<br>Ålandsbank<br>Akridstek en<br>Aangsteek en                                                                                                    | Testostionstireto v<br>Ken<br>Xaytestaviesa<br>72.51<br>0.00                     | Asetilakset v<br>Vacate Venaksi moonen<br>Euri 07.04.35%<br>Euri 15.09.204                                                                                                    | Q.<br>Q.                                                           | Kintaia<br>Atendistesken<br>Saapuneet Loskut: 3<br>Vahvistamattomät m                                                         | Anna<br>Anna<br>Kriped<br>Siren objec<br>inta isstar )<br>aksut                                           |
| LANDSBA<br>inessNet<br>Macaneta Wak<br>Manabanan Yake<br>/hteenveto -<br>Wat<br>Taitons times<br>Full doos 1000 1000 01<br>Seaktas<br>Valuedali                                                                                                    | Andstorken                                                                                                    | Technionsinto v<br>sen<br>Xayationesa<br>1981<br>0.000<br>9.437.85               | Aschletet u<br>Values Versteinrucken<br>EVR 15.9.2014<br>200                                                                                                    | Q.<br>Q.<br>Q.                                                     | Kaytälä<br><u>Ålandsbaken</u><br>Saapuneet laskut: 3<br>Vähvistamättomät m                                                    | Arna<br>Arna<br>Kriped<br>Siven objection<br>Siven objection<br>Siven objection<br>Siven objection        |
| LANDSER<br>Inssider<br>Inssider<br>Mandsbankom<br>/hteenveto -<br>Com<br>Titorastines<br>Fuir door soot soot co<br>Searchill<br>Searchill<br>Searchill<br>Fuir door soot soot co                                                                                                    | Tin halip<br>Alandsbank<br>Alandsbank<br>Alangses es<br>Alangses es<br>Alangses es                                                                                                    | Tecostoniado v<br>cen<br>Xiyyetivesa<br>7231<br>0.00<br>8-0726<br>9-995.0        | Aschleet v<br>Value Vest in muteriu<br>EVR 27.94.35%<br>EVR 15.920%<br>EVR 15.920%                                                                                                    | 4.<br>4.<br>4.<br>4.                                               | Keske<br>Kirytää<br><u>Atondsbonken</u><br>Saapuneet laskut: 3<br>S<br>Vahvistamattomat m                                     | Anna<br>Anna<br>Kiguod<br>Sirun ohidi<br>Sirun ohidi<br>Sirun ohidi<br>Sirun ohidi                        |
| LICENDERA<br>Intestitet<br>Matsdowlann Processor<br>Alasdowlann Processor<br>Alasdowlann Processor<br>Tall<br>Tarona dana<br>Processor<br>Natural<br>Natural<br>Natural<br>Natural<br>Natural                                                                                                    | Anticen<br>a Castel C<br>a Castel C<br>Castel C<br>Alandsbank<br>Anotoria en<br>Anotoria en<br>Anotoria en<br>Anotoria en                                                                                                    | Testaviantieria v<br>teen<br>Qapestuosa<br>7831<br>000<br>0-0705<br>9995.00      | Aschlavet v       Vacate     Venatal modellin       EVR     27.94.231       EVR     27.94.231       EVR     27.94.231       EVR     27.94.231       USD     2014                                                                                                    | Q.<br>Q.<br>Q.                                                     | Keske<br>Kirytää<br><u>Atondsbonken</u><br>Saapuneet laskut: 3<br>Vahvistamattiomät m                                         | Anna<br>Anna<br>Sirun ohier<br>Sirun ohier<br>Anna Sirun ohier<br>Anna Sirun ohier<br>Anna Sirun ohier    |
| LANDSSE<br>inessee<br>inessee<br>ine | Tin halp<br>Alandabani<br>Alandabani<br>Al | Testantomiento v<br>teen<br>Xayastaveaa<br>7831<br>0.00<br>3 447.80<br>9 3996.20 | Aschiver u<br>Vaces Venta modeu<br>E.R. 0794354<br>E.R. 1599204<br>251<br>USD                                                                                                    |                                                                    | Krytäjä<br>Atonisbooken<br>Saapuneet laskut: 3<br>Vähvistamattiomat m<br>Mater<br>Viestit (1)                                 | Arma<br>Arma<br>Ropord<br>Sirun chies<br>aluca lastar ()<br>aluca lastar ()<br>aluca lastar ()            |
| LANDSSE<br>linesset<br>terrenets Value<br>Alexandrum man<br>the environment<br>Tarvas sine<br>Tarvas sine<br>T                                                                                                    | Laker  Laker                                                                                                    | Tedostonado y<br>cen<br>Xayastionas<br>7831<br>000<br>8407.80<br>9395.20         | Asselated u<br>Datability (Markin Provider<br>E.R. 0794-35%<br>E.R. 1<br>D20<br>U20                                                                                                    |                                                                    | Keske<br>Kayetala<br><u>Asendopeaken</u><br>Saapuneet Leskurt: 3<br>Vahvistamattiomat e<br><u>Sater</u><br>Viessti (1)        | ytis Joha -<br>Anna<br>Ritperd<br>Siven objet<br>aletti instat ()<br>aletti instat ()<br>aletti instat () |
| LANDESEA<br>linesster<br>linesster<br>Altechanking Trite<br>Altechanking Trite<br>Cheenerster<br>Talma lines<br>Trite to to to to to to to<br>Trite<br>Sector 1000 - 1000 - 1000<br>Sector 1000 - 1000 - 1000<br>Sector 1000 - 1000 - 10                                                                                                    | The sale<br>The sale<br>The sale<br>Alanctaster en<br>Alanctaster en                                                                                                    | Technologi v<br>ten<br>Skyrtions<br>1935<br>1972<br>1995                         | Aselakset u<br>Sakata Umaka mukan,<br>Duti ur 24234<br>Dati ur 24234<br>Dati ur 2434<br>Dati ur 2434<br>Dati ur 24344<br>Dati ur 24344<br>Dati ur 24344<br>Dati ur 24344<br>Dati ur 24344<br>Dati ur |                                                                    | Kityttaä<br>Käyttää<br>Asaudonostem<br>Saaguuneet luvakut 3<br>Vahvistamattomat (n<br>Mestt (r)<br>Vesst (r)                  | Anna<br>Regard<br>Siren object<br>anna lastart (*)<br>akan lastart (*)                                    |
| LAND SHA<br>Terrestore<br>Mendowskeen<br>Mendowskeen<br>Mendowskeen<br>Terrestore<br>Terrestore<br>Mendowskeen<br>Mendowskeen                                                                                                    | The halp<br>months<br>Allandsbank<br>The halp<br>Alandbarks<br>Alandbarks<br>Alandba | <b>Teletrositi y</b><br><b>Cen</b><br>Systems<br>50/26<br>998.2                  | Autober u<br>Naue Neutonueu<br>En 1923<br>20<br>20<br>20                                                                                                    | (Q,<br>(Q,<br>(Q,<br>(Q,<br>(Q,<br>(Q,<br>(Q,<br>(Q,<br>(Q,<br>(Q, | Rahar<br>Kapital<br>Association<br>Sanguneel laskut:<br>Varvitslamational (f<br>Varvitslamational (f<br>Varvitslamational (f) | Anna<br>Rigad<br>Sirun ohe<br>Sirun ohe<br>Sirun ohe                                                      |

### **ÀLANDSBANKEN**

Kuljemme omaa tietämme

# Näin aloitat BusinessNet -pankkiyhteysohjelman käytön

Saadaksesi käyttöösi BusinessNetohjelman sinun tulee solmia Business Line -sopimus Ålandsbankenin kanssa. Täyttääksesi rekisteröitymistiedot, tarvitset sopimuksen ja siirtoavaimen molemmat osat.

- Mene osoitteeseen <u>https://businessnet.alandsbanken.fi/Fl</u>. Jos et ole aiemmin käyttänyt BusinessNetohjelmaa, aloita valitsemalla Rekisteröi yritys.
- 2. Lue BusinessNet-ohjelman yleiset ehdot, hyväksy ne ja valitse Jatka.
- Täytä tiedot yrityksestä ja pääkäyttäjästä sekä pankilta saamasi asiakastunnus ja siirtoavaimen kaksi osaa. Voit myöhemmin lisätä Business-Net-ohjelmaan tilejä ja muita yrityksiä.
- 4. Käyttäjätunnuksesi lähetetään rekisteröinnin yhteydessä ilmoittamaasi sähköpostiosoitteeseen.
- 5. Saatuasi käyttäjätunnuksen voit luoda salasanasi kirjautumissivulla kohdassa Luo salasana/Palauta salasana, valitsemalla Seuraava. Syötä käyttäjätunnuksesi, sähköpostiosoitteesi sekä matkapuhelimeesi lähetetyn, kertakäyttöisen vahvistuskoodin. Tallennettuasi salasanan kirjaudut sisään valitsemalla Jatka.
- 6. Linkin Asetukset/Pankkitilit kautta voit lisätä tilejä.
- 7. Yhteenveto-sivulla on tietoa tileistä, jotka olet rekisteröinyt BusinessNet-ohjelmaan, noudettavissa olevat tiedostot ja pankin vastausviestit. Ohjelman eri toiminnot näet Yhteenvedon otsikoista. Huomaa, että tilitapahtumia voi tarkastella vasta,

kun ensimmäinen BusinessNet-tiliote on luotu.

#### Asiakaspalvelu vastaa mahdollisiin kysymyksiin numerossa 0204 292 920\*.

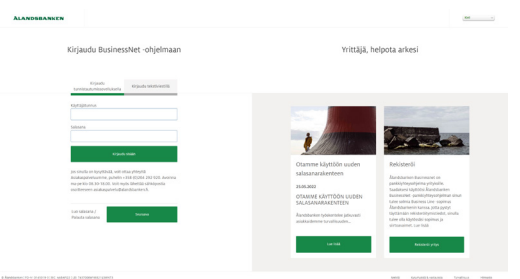

NULTR 2017 Face 101101 Annual Annual Annua

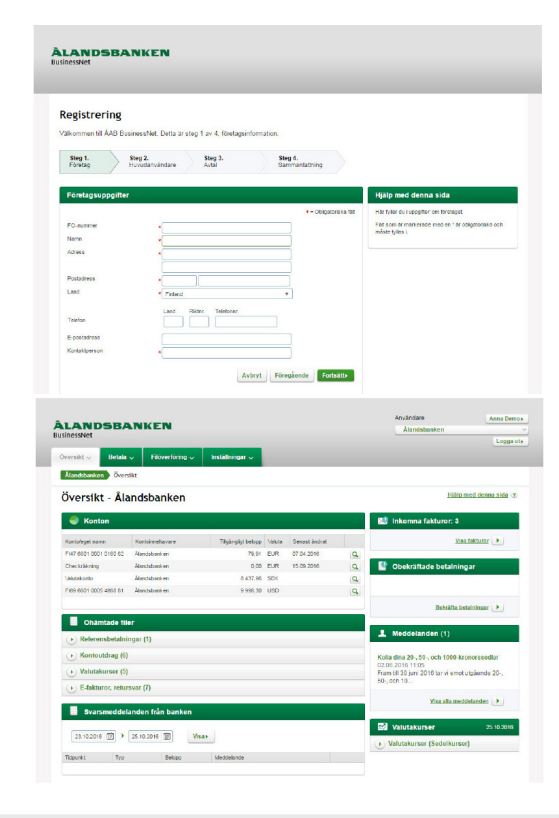

### **ÀLANDSBANKEN**

Kuljemme omaa tietämme